# **GENERATING STUDENT BARCODES BY TEACHER**

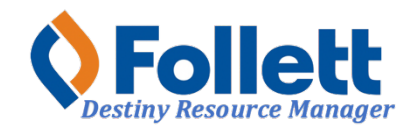

Destiny Library Manager allows users with limited and full access to generate a report of student barcodes by teacher roster. This will assist with faster circulation.

#### In this tutorial you will learn how to:

• Generate a student barcode report by teacher roster

#### **Requirements:**

- PC or MAC
- A web browser such as:
  - Google Chrome
  - Mozilla Firefox
  - Safari
- Limited or full access to Destiny Resource Manager
- An Internet connection
- An LAUSD Single-Sign-On (SSO)

### STEP ONE: LOG IN TO DESTINY

- **1.** Open a web browser.
- 2. In the address bar, type the following URL: http://lausd.follettdestiny.com
- 3. Click on the arrow pointing to the right, located at the upper right-hand corner of the page. NOTE: If you are already logged in to you LAUSD email, clicking on the arrow pointing to the right will automatically log you in to Destiny.

| October 2017 Destiny<br>Los Angeles Unified School District |                                        | Ð                          |
|-------------------------------------------------------------|----------------------------------------|----------------------------|
| Search Sites Q                                              |                                        | Click here to log in       |
| Early Education Centers (87)                                | Adult School (2)                       | Primary Centers (19)       |
| 4th Street EEC (1944001)                                    | BELMONT CAS (1903901)                  | <u>4th St PC (1397401)</u> |
| 24th Street EEC (1957001)                                   | E Manfred Evans Community Adult School | Amanecer PC (1642601)      |
| 28th Street EEC (1959501)                                   | (199201)                               | Bakewell PC (1402001)      |
| 36th Street EEC (1956601)                                   |                                        | Escutia PC (1322001)       |
| 37th Street EEC (1959301)                                   |                                        | <u>Garza PC (1342601)</u>  |
| 66th Street EEC (1956101)                                   |                                        | Hooper Ave PC (1457601)    |
| 75th Street EEC (1955801)                                   |                                        | Jones PC (1511201)         |
| Elementary Schools (653)                                    | Middle Schools (176)                   | High Schools (238)         |

Faculty and Staff: Select the LAUSD Faculty/Staff SSO to log in. Enter your full LAUSD email and password to log in.

Student: Select the LAUSD Student SSO to log in. Enter your full LAUSD email and password to log in.

LAUSD District Staff: select LAUSD District Staff SSO to log in. Enter your full LAUSD email and password to log in.

Individuals granted access to Destiny for a specific site(s) or District level access, use the right side of the log in and enter your assigned Username and Password.

| LAUSD Faculty/Staff SSO  Usi | ername                                     |
|------------------------------|--------------------------------------------|
| Pa:                          | ssword                                     |
| AUSD District Staff SSO      | 0                                          |
|                              | Remember me                                |
| For                          | got your password? <u>Recover password</u> |

## STEP TWO: GENERATING THE STUDENT BARCODE REPORT

- 1. Once logged in, use this drop-down menu and select **Back Office**.
- 2. Click on the **Reports** drop-down menu option
- 3. Select Patron Reports
- 4. Under the Labels/Cards section, click on Barcode Labels.

| Los Angeles Unified School Dist                                                                                                    | ict Gage MS (1815101) 🗸                                                                                                    | 🏭 Back Office 🗸 🔔 🛞                                 |
|----------------------------------------------------------------------------------------------------|----------------------------------------------------------------------------------------------------|-----------------------------------------------------|
| Patron Reports                                                                                                    |                                                                                                    | Library Manager 🗸                                   |
| <ul> <li>ᢙ Home</li> <li>Catalog</li> <li>∠ Circulation</li> <li>∠ Circulation</li></ul>                                                                                                    | Circulation Checked In Materials - Identify or send notices to patrons confirming that materials wer Current Checkouts/Fines - Identify or send notices to the patrons with checkouts/fines. Fine History - View fine payments and refunds for a particular time frame. Coverdue Materials - List overdue copies in the order they should be shelved. Overdue Materials - List overdue copies in the order they should be shelved. Patron Lists Barcode Lists - Identify used and unused patron barcodes. Patron Names - List all your patrons. Show More Statistics | re checked in. Show More<br>Show More<br>re<br>More |
| Image: Admin   Image: Second second second | Patron Data - Extract XML containing patron information. Show More Patron Statistics - Historical - Examine patron circulations for a particular timeframe. Patron Statistics - Summary - Examine current circulation statistics. Cannot be run between 8:00 AM and 3:00 PM (Sun, Tue, Wed, Thu, Fri). Labels/Cards Barcode Labels - Create new or replacement patron barcode labels. Show More Characteristics                                                                                                    | Show More                                           |
|                                                                                                    | Patron ID Cards - Create new or replacement patron ID cards.                                                                                                    |                                                     |

Select all criteria for the report as shown below in red boxes.

5. Click on Update to select the patron for which you want barcodes generated.

6. When all criteria has been selected, click on **Run Report.** You will be taken to the **Report Manager**. Once the status shows as **Completed**, click on **View** to see the report.

| Los Angeles Unified Sch                                              | iool Distr | rict Gage MS (1815101)      |                                                                                                    | 🔡 Back Office 🗸                 | 4 🙁           |
|----------------------------------------------------------------------|------------|-----------------------------|----------------------------------------------------------------------------------------------------|---------------------------------|---------------|
| Patron Reports / Print Pa                                            | tron Bar   | codes                       |                                                                                                    | Library                         | Manager 🗸     |
| <ul> <li>☐ Home</li> <li>I Catalog</li> <li>≓ Circulation</li> </ul> | *          | Print used patron bar       | codes                                                                                                    | How do I.<br>Used               | . ②<br>Unused |
| 🗃 Reports                                                            | ^          | Select by                   | From Any Homeroom                                                                                                    | ~                               |               |
| My Favorites<br>Library Reports                                      |            | Sorted by                   | Patron Name     Homeroom    v and then by Homeroom    v                                                                                                    | 1                               |               |
| Patron Reports                                                       |            | Limited to patrons          | Of these typeswith these statuses                                                                                                    |                                 |               |
| Report Builder<br>Enriched Reports<br>Report Manager                 |            | Include the following       | All Patron Types Update Active Restricted                                                                                                    |                                 |               |
| l Admin                                                              | ~          | Formatted for               | Barcode labels                                                                                                    |                                 |               |
| ⑦ More                                                               | *          | In addition to adjusting ye | <ul> <li>Export to Excel®</li> <li>Use label stock Avery white address labels (style 5160) ×</li> <li>Start on label 1</li> <li>Printer offset - Horizontal: 0</li> <li>Vertical: 0</li> <li>Vertical: 0</li> <li>Vertical: 0</li> <li>Include Library × Circulation command barcodes</li> <li>For printer offsets, you must also configure Adobe Reader so that</li> </ul> | )<br>t your labels are properly | / aligned.    |
| <b>Follett</b> Software                                              |            | Fo                          | Run Report                                                                                                    | bleshooting                     |               |